TO: EPSON 愛用者

FROM: EPSON 客服中心

主題敘述:原廠連續供墨印懷 L565/L655 如何設定電腦接收傳真(WINDOWS 7 系統)

步驟 1、完整安裝驅動光碟,系統中,會有 FAX Utility 程式,點選左下角開始功能表, 再點選 EPSON Softwear\FAX Utility。

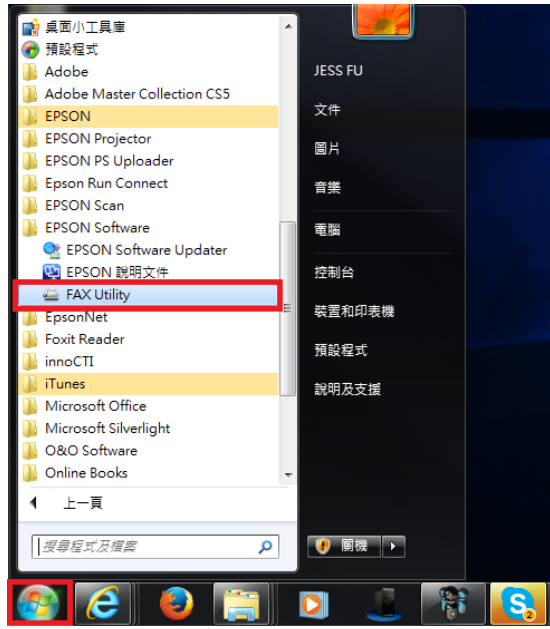

若沒有安裝此程式,請點選下面網址下載安裝:

http://www.epson.com.tw/CustomerAndDownload/ObtainFile/DownloadSupport/948f646c-d1eb-4 25c-bd50-b45aaee3d501/2d81aec5-9c37-4a69-a598-8a3c11c4ed42

步驟 2、點選 FAX Utility 傳真設定中的『印表機的傳真設定』。

| 🚔 FAX Utility |             |  |  |
|---------------|-------------|--|--|
|               |             |  |  |
|               |             |  |  |
| 傳真傳送          | 僅傳送封面頁      |  |  |
|               |             |  |  |
| 工具            | 電腦傳真電話簿     |  |  |
|               | 傳真傳送記錄      |  |  |
| 傳真設定          | 電腦傳真設定      |  |  |
|               | 印表機的傳真設定    |  |  |
| 其他            | 新增其他印表穩(傳真) |  |  |
|               | 線上說明        |  |  |
|               |             |  |  |

步驟 3、FAX Utility 進入(以 L565 為例)EPSON 印表機的傳真設定選單,點選工具的『接 收的傳真輸出設定。』

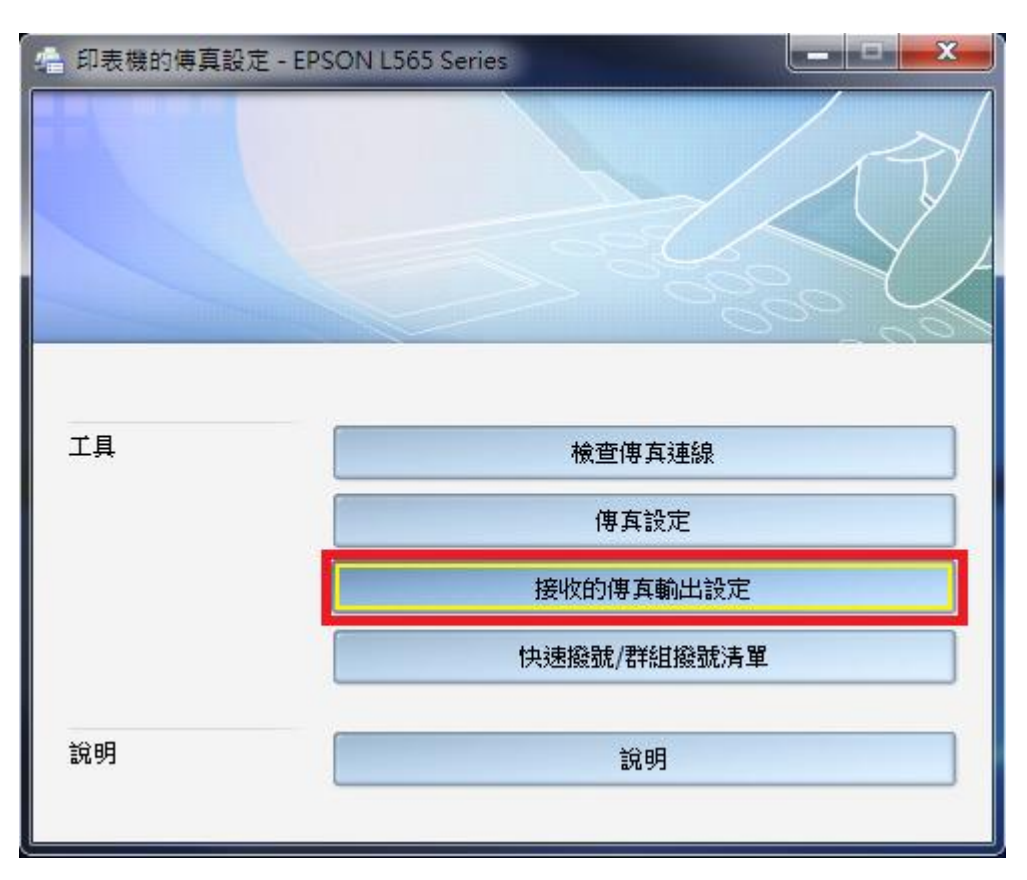

步驟 4、在接收的傳真輸出設定。點選第二項『在此電腦上儲存傳真』,確認接收的傳 真資料夾設定路徑,再點選『通知設定』。

| 😪 接收的傅真輸出設定 - EPSON L565 Series                                                 |
|---------------------------------------------------------------------------------|
| 儲存至電腦<br>目前已選取 [在其他電腦上儲存傳真]。<br>您可以在此變更傳真輸出設定。                                  |
| <ul> <li>○ 不要儲存在電腦上</li> <li>◎ 在此電腦上儲存傳真</li> </ul>                             |
| 接收的傅 有資料來:<br>C:\Users\JESS FU\Documents\Epson\ReceivedFax\EPSON L565 Series 瀏覽 |
| ◎ 在其他電腦上儲存傳真 通知                                                                 |
| 通知設定                                                                            |
| 確定 取消 說明                                                                        |

步驟 5、在設定通知,確認通知時間是否更改,再按『確定』按鍵確認。

| 😞 接收的傳真輸出設定 - EPSON L565 Series                                                            |                                                                    |  |  |  |
|--------------------------------------------------------------------------------------------|--------------------------------------------------------------------|--|--|--|
| 儲存至電腦<br>目前已選取[在其他<br>您可以在此變更傳真<br>⑦ 不要儲存在電腦」<br>⑧ 在此電腦上儲存僅<br>接收的傳真資料初<br>C:\Users\JESS F | 通知設定 法 諸指定檢查新傳真的間隔時間(1至30): ③ ④ 分鐘 ⑦ 通知我有新傳真。 ◎ 課通知在設定的時間後消失。 5 瀏覽 |  |  |  |
| <ul> <li>在其他電腦上儲充</li> <li>通知</li> <li>通知設定</li> </ul>                                     | 顯示時間 (1 至 7200):<br>45                                             |  |  |  |
| 確定取消說明                                                                                     |                                                                    |  |  |  |

步驟6、點選『確定』按鍵,將設定參數傳送到印表機。

| 🚓 接收的傳真輸出設定 - EPSON L565 Series              |                                                                                               |      |   |  |
|----------------------------------------------|-----------------------------------------------------------------------------------------------|------|---|--|
| 儲存至電腦<br>目前已選取[在其他<br>您可以在此變更傳算<br>○ 不要儲存在電降 | Z電腦上儲存傳真]。<br>氧輸出設定。<br>⊢                                                                     |      |   |  |
| ◎ 在此電腦上儲                                     | 正在傳送設定至印表機。                                                                                   |      |   |  |
| 接收的傳真資<br>C:\Users\JES<br>〇 在其他電腦上1          | ■<br>まな資<br>また<br>配脳上1<br>副題<br>の<br>の<br>の<br>の<br>の<br>の<br>の<br>の<br>の<br>の<br>の<br>の<br>の |      |   |  |
|                                              |                                                                                               |      |   |  |
| 通知設定                                         | ]                                                                                             |      |   |  |
|                                              | 確定 取消                                                                                         | ) ît | 明 |  |

步驟7、傳送完成後,按左上角『X』關閉鍵,關閉對話框,完成設定。

| 4 印表機的傳真設定 | - EPSON L565 Series |                  |  |
|------------|---------------------|------------------|--|
|            |                     |                  |  |
| 工具         |                     | 檢查傳 真連線<br>傳 真設定 |  |
|            | -                   | <b>妾收的傳真輸出設定</b> |  |
|            | 快                   | 速撥號/群組撥號清單       |  |
| 說明         |                     | 說明               |  |